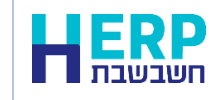

לפני שמפיקים תשלומים לספקים יש לעדכן את האישורים שלהם לגבי ניכוי מס במקור. לכל ספק יש להגדיר בכרטיס החשבון את סוג הניכוי במקור המתאים לסוג העסק שלו. אין לשדר מערכת 1000 לפני שלב זה. הסבר מלא בנושא זה ניתן למצוא בקישור הבא: http://downloads.h-erp.co.il/Files/QA/M1000/chn1000.pdf

רשות המסים מאפשרת הורדת אחוז הניכוי לכל הספקים מהאתר שלה. חובה לבצע את ההורדה מדי חודש מכיון שרשות המיסים יכולה לשנות במהלך השנה את אחוז הניכוי של ספקים מסוימים וחובה עלינו לנכות את האחוז התקף ליום התשלום.

מערכת 1000 היא שרות של רשות המסים המיועד לגופים שיש להם עד 3000 ספקים (המספר עלה מ-1000 בעבר ל-3000). חברה שיש לה מעל 3000 ספקים תשתמש בתוכנת 'מבזק' של רשות המיסים. לתוכנית 'מבזק' יש להרשם על ידי התקשרות לרשות המיסים.

הפעלת מערכת 1000 מחייבת חיבור לאינטרנט. תוכנת חשבשבת שולחת באמצעות האינטרנט את רשימת הספקים, ומערכת המיחשוב של רשות המיסים (שע"מ) שולחת חזרה אוטומטית למחשב שלכם את אחוז הניכוי של כל ספק ואת האישור על ניהול ספרים. חשבשבת מעדכנת את אחוז הניכוי ברשומת כרטיס החשבון, והתשלומים לספקים יתבצעו בעקבות זאת תוך כדי ניכוי במקור מתאים.

בכל קובץ ניתן לשלוח עד 1000 רשומות, ולכן מי שיש לו יותר מ-1000 ספקים צריך לפצל אותם לקבצים שונים בעזרת חיתוך של קוד מיון או שדה נתון נוסף. לדוגמה, בעסק מסוים יש 2,500 ספקים. העסק הזה צריך לחלק את הספקים לשלוש קבוצות, כך שבכל קבוצה אין יותר מאשר 1000 ספקים. ניתן לחלק את הספקים באמצעות קוד מיון נפרד לכל קבוצה או באמצעות שימוש בשדה **נתון** ספקים. ניתן לחלק את הספקים באמצעות קוד מיון נפרד לכל קבוצה או באמצעות שימוש בשדה **נתון** ספקים. ניתן לחלק את הספקים באמצעות קוד מיון נפרד לכל קבוצה או באמצעות שימוש בשדה **נתון** נוסף. בוחרים שדה 'נתון נוסף' שעדין לא בשימוש (לדוגמא: נתון נוסף 3) משנים את השם ל 'קבוצת עדכון נ. במקור' בדרך הבאה: בתפריט הגדרות > שמות לשדות > תאריכים,סכומים ל נתונים בחשבונות > לשונית נתונים נוספים> מציבים את הסמן על השורה של נתון נוסף 3 ומשנים את השם. ואז שותלים את נתוני הקבוצה של הספק בכל כרטיס חשבון. ניתן לעשות זאת באמצעות התוכנית הנהלת חשבונות > 'עדכון קבוצת חשבונות'.

איך יודעים שקבוצה אינה מכילה יותר מ- 1000 ספקים? דרך אחת היא להפיק דוח אינדקס חשבונות בחשבשבת ולדלג לעמוד האחרון של הדוח בו מופיע הנתון של מספר התנועות בדוח – זהו גם מספר הרשומות. לחילופין ניתן להפיק אינדקס, לשמור את הדוח בגיליון אקסל, ולבדוק בגיליון האקסל את מספר הרשומות.

בעת משלוח הקבצים לרשות המסים, יש לבצע לפי הסדר את ארבעת השלבים הבאים (תהליך זה יתבצע לכל קובץ של 1000 רשומות או פחות):

### הכנת קובץ קלט למערכת 1000

כאמור, לפני הפקת התשלומים לספקים, יש לשלוח לרשות המסים את קובץ הספקים. כדי להפיק את הקובץ למשלוח בוחרים **כללי > מערכת 1000 – ניכוי במקור** ובוחרים בסעיף **שלב 1: הכנת קובץ קלט למערכת 1000.** 

חשבשבת תציג את המסך הבא:

| נכוי מס במקור - "מערכת 1000" , גרסה 2.5          |                |
|--------------------------------------------------|----------------|
|                                                  | •              |
| ת קובץ קלט למערכת 1000                           | שלב 1 : הכנו 🖲 |
| ראנא איז C:\Hash7\rep\Deduct : דוויצה:           | בחירת נ        |
| D_931651124_23042023.DAT : Y                     | שם הקוב        |
| עד- עד-                                          | מיון מ:        |
| ם נוספים                                         | נתונינ 🗆       |
| ל ספקים 'לא פעילים'                              | כלויΩ          |
| ר לאתר האינטרנט של רשות המיסים לאתר רשות המיסים: | 0 שלב 2 : מעב  |
| מת רשומות תקינות מקובץ פלט של מערכת 1000         | שלב 3 : קלינ 🔿 |
| קובץ :                                           | בחירת ק        |
| עדכון הקובץ                                      |                |
| ת רשומות שגויות מקובץ פלט של ממערכת 1000         | 0 שלב 4 : הצגו |
| קובץ :                                           | בחירת ?        |
| הצגת רשומות שגויות                               |                |
|                                                  |                |

**בחירת מחיצה**: חשבשבת יוצרת קובץ במבנה שנקבע ע"י רשות המסים. בסעיף זה בוחרים היכן לשמור את הקובץ, כאשר ברירת המחדל של התוכנה היא מחיצת **Deduct** תחת המחיצה המשותפת **rep**. ניתן לשנות בחירה זו ע"י לחיצה על כפתור האטב.

שם הקובץ: שנוצר הוא ddmmyy.dat\_תיק ניכויים\_D עם מספר תיק ניכויים ותאריך ההפקה המתאים לאותו יום. שם הקובץ ניתן לשינוי. מספר תיק ניכויים נשלף מהגדרות חברה. הסימון ddmmyy מייצג את תאריך הפקת הדוח כאשר שנת המס מיוצגת ב- 4 תווים. דוגמה לשם קובץ: D\_912345678\_23042023.DAT

**קוד מיון מ... עד...:** בשדה זה ניתן להגביל את ספקים שיהיו בקובץ באמצעות קוד מיון, כפי שהוסבר בתחילת מסמך זה.

**נתונים נוספים:** בשדה זה ניתן להגביל את הספקים שיהיו בקובץ באמצעות שדה נתון נוסף, כפי שהוסבר בתחילת מסמך זה.

כמובן, אם מספר הספקים אינו עולה על 1000 אין צורך להשתמש בהגבלות אלה.

**לכלול ספקים 'לא פעילים'**: כברירת מחדל, חשבשבת כוללת בדוח את כל החשבונות הפעילים, אשר החשבון הראשי שלהם הוא 'ספקים' או 'לקוחות וספקים'. אם מעוניינים לכלול גם כרטיסים אשר מוגדרים כ-'לא פעילים' יש לסמן סעיף זה.

הפקת הקובץ: בוחרים בכפתור זה על מנת להפיק את הקובץ שיישלח לרשות המסים.

אם הקובץ מכיל מעל 1000 ספקים תוצג הודעה כמו בדוגמה הבאה:

|          |                                                       | × |
|----------|-------------------------------------------------------|---|
| <b>A</b> | נמצאו 1308 ספקים. ניתן להפיק עד 1000 ספקים בקובץ אחד. |   |
|          | אישור                                                 |   |

יש לדווח בכל פעם על מקסימום 1000 ספקים.

לעתים, לאחר לחיצה על כפתור **הפקת הקובץ**, יוצג חלון ובו רשימת ספקים שחסרים בהם נתונים בשדות כרטיס חשבון: תיק מס הכנסה ותיק מע"מ. ללא נתונים אלה רשות המסים אינה יכולה לעדכן את % הניכוי של הספקים. ניתן לעדכן את הנתונים החסרים במסך זה. ספקים אשר נתונים אלו יעודכנו עבורם יצורפו לקובץ שנשלח לרשות המסים. בסיום העדכון מקישים על כפתור **המשך**.

|                   |          |                                                  |                               | ŀ        |
|-------------------|----------|--------------------------------------------------|-------------------------------|----------|
|                   |          | כן נתונים אלה כאן, ולהמשיך בהפקה.                | ים עם נתונים חסרים. ניתן לעדנ | וצאו ספק |
| מספר תיק מס הכנסה | מספר ע"מ | שם ספק                                           | מפתח                          |          |
|                   |          | פנחס ובניו בע"מ                                  | 20006                         | 1 🖉      |
|                   |          | שטיח יחוד - יבוא ושיווק שטיחים בעמ               | 20010                         | 2        |
|                   |          | הולה הפקות                                       | 20011                         | 3        |
|                   |          | רוחמלה                                           | 20012                         | 4        |
|                   |          | א.ד נכסים                                        | 23001                         | 5        |
|                   |          | QTO                                              | 29001                         | 6        |
|                   |          | GAL COMP                                         | 29002                         | 7        |
|                   |          | ן מס הכנסה תקינים לא ירשמו בקובץ.<br>הדפסה הדפסה | ללא מספר ע"מ וללא מספר תיל    | * ספקים  |

כאמור, הקובץ נשמר במחיצה שנקבעה לעיל. כדי להעביר את הקובץ לשע"מ (המחשב של רשות המסים) נכנסים לאתר של רשות המיסים <u>https://www.misim.gov.il/gmm1000/firstPage.aspx</u> או מסמנים במסך מערכת 1000 **שלב 2: מעבר לאתר האינטרנט של רשות המיסים** ובוחרים בכפתור **לאתר רשות המיסים**.

### שלב 2: מעבר לאתר האינטרנט של רשות המיסים.

במסך בצד ימין רושמים את מספר תיק הניכויים של העסק שלכם ואת מספר זיהוי הפנקס (מספר זה נמצא בשובר שהעסק מקבל מרשות המסים בדואר) ומקישים על **המשך**.

| go <b>v</b> .il                                            | S06 04/01/2021 בישראל משרד האוצר Israel Tax Authority 🛞 🕎            |
|------------------------------------------------------------|----------------------------------------------------------------------|
|                                                            | מערכת 1000                                                           |
|                                                            | مסך כניסה הדרכה לבניית תמיכה בתי תוכנה<br>הקובץ טלפונית              |
| התחברות 👗 אזור אישי 🗗                                      |                                                                      |
|                                                            |                                                                      |
| ספרים                                                      | מידע על שיעורי ניכוי מס וניהול                                       |
| Iluco                                                      |                                                                      |
| שידור באמצעות קובע עד 2,000 מסקים                          | לקרלת המודע וש למלא מספר תיק נוכווים ומספר זוהון המופוע בתחולת הפנקס |
| ניתן לשדר בכל פעם עד 1,000 ספקים.                          | ניתן למלא מספר זיהוי של שנה קודמת.                                   |
|                                                            |                                                                      |
| אנו ממליצים להפעיל את השירות                               | עקב העומס הרו                                                        |
| 13:1 ועד 8:00 בבוקר שלמחרת.                                | החל מהשעה 00 * תיק ניכויים:                                          |
| למשלמים להם יש עד 3.000 ספקים.                             | השירות מיועז                                                         |
| ל פעם עד 1,000 ספקים.                                      | ניתן לשדר בכ 👔 א מספר זיבוי פוקס:                                    |
| ל באמצעות קובץ ללא צורך ברישום וללא תשלום.                 | יש למלא 6 ספרות אחרונות המידע מתקב                                   |
|                                                            |                                                                      |
| ובו מספרי תיק מ'ה ועוסק מורשה/שותפות של ספקיו. לאחר השידור | דואר אלקטרוני:יש לשדר קובץ                                           |
| מול המאגרים ותתקבלנה תוצאות אותן ניתן לשמור בקבצים:        | (לצורך התקשרות)<br>תתבצע בדיקר                                       |
| ו תקינים עם פרטי האישורים.                                 | קובץ ספקינ                                                           |
| ו שגויים עם תאור השגיאות.                                  | רענון המשך 2. קובץ ספקינ                                             |
| Marecet1000@taxes.or                                       | לבירורים: w.il                                                       |
|                                                            | _                                                                    |
|                                                            |                                                                      |

## סוג הקובץ ובחירת קובץ לשידור

# יש לבחור את סוג הקובץ: יש לסמן את האפשרות: מבנה נתונים ישן – ללא מספר ישות.

| go <b>v</b> .il       | 014 201042020 000 0000                         | ארד האוצר                   | <b>בישראל</b> מע<br>  Israel | רשות המסים<br>Tax Authority |           |
|-----------------------|------------------------------------------------|-----------------------------|------------------------------|-----------------------------|-----------|
|                       | מערכת 1000                                     |                             |                              |                             |           |
|                       |                                                | בתי תוכנה                   | תמיכה<br>טלפונית             | הדרכה לבניית<br>הקובץ       | מסך כניסה |
| התחברות 👗 אזור אישי 🕂 |                                                |                             |                              |                             |           |
|                       |                                                |                             |                              |                             |           |
|                       | מידע על שיעורי ניכוי מס וניהול ספרים           |                             |                              |                             |           |
|                       |                                                |                             |                              |                             |           |
|                       |                                                |                             |                              |                             |           |
|                       |                                                |                             |                              |                             |           |
|                       | את סוג הקובץ:                                  | יש לבחור א !                |                              |                             |           |
|                       | ם חדש – עם מספר ישות<br>ים ישן – ללא מספר ישות | מבנה נתוניו ○<br>משנה נתוני |                              |                             |           |
|                       | No file chosen                                 | Choose File                 |                              |                             |           |
|                       | ן לשידור (בפורמט txt / dat)                    | יש לבחור קובץ               |                              |                             |           |
|                       | חזרה אישור                                     |                             |                              |                             |           |
|                       |                                                |                             |                              |                             |           |
|                       |                                                |                             |                              |                             |           |
|                       |                                                |                             |                              |                             |           |

בעזרת כפתור Choose file בוחרים את הקובץ לשידור, כאמור הקובץ כברירת מחדל ימצא במחיצה המשותפת תחת מחיצת Deduct. לדוגמה:

D\_931651124\_23042023.DAT Choose File

כעת בוחרים בכפתור **אישור**.

בסיום השידור יוצג החלון הבא ובו סיכום הרשומות התקינות והשגויות שהתקבלו במחשב רשות המסים.

| go <b>v</b> .il       |                               | S14 2                        | ורד האוצר3/04/2023                                       | <b>בישראל</b> מש<br>Israel 1 | רשות המסים.<br>Tax Authority |           |
|-----------------------|-------------------------------|------------------------------|----------------------------------------------------------|------------------------------|------------------------------|-----------|
| Ũ                     |                               | ערכת 1000                    | ۵                                                        |                              |                              |           |
|                       |                               |                              | בתי תוכנה                                                | תמיכה<br>טלפונית             | הדרכה לבניית<br>הקובץ        | מסך כניסו |
| התחברות 👗 אזור אישי 🕂 |                               |                              |                                                          |                              |                              |           |
|                       |                               |                              |                                                          |                              |                              |           |
|                       | ים                            | יעורי ניכוי מס וניהול ספרי   | מידע על ש                                                |                              |                              |           |
|                       |                               |                              | בדק ונמצא תקין.<br>רבקרא ווא ללפוע על שמורה              | הקובץ נ                      |                              |           |
|                       |                               |                              | . הקובן יש ידיהון עד שמידה.                              |                              |                              |           |
|                       |                               |                              | ם שהתקבתו. כו                                            | ol indi                      |                              |           |
|                       | שמירה                         | 7                            | נקינים                                                   | סה"כ ח                       |                              |           |
|                       | <u>הצגה</u>                   | 2                            | עם אישור                                                 |                              |                              |           |
|                       | <u>הצגה</u>                   | 5                            | ללא אישור בתוקף                                          |                              |                              |           |
|                       | שמורה                         | 8                            |                                                          | סה"ר וי                      |                              |           |
|                       | הצגה                          | 7                            | לא מאותרים                                               |                              |                              |           |
|                       |                               | 1                            | שותפות וירטואלית                                         |                              |                              |           |
|                       | חזרה                          |                              |                                                          |                              |                              |           |
|                       |                               |                              | : לב!                                                    | לתשומת                       |                              |           |
|                       | ן מ'ה מופיע תיק עצמאי / חברה, | ו שלו מופיע תיק שותפות ובתיק | הספקים הכולדת ספק שבתיק מעינ<br>אישור לתיק השותפות בלבד. | רשימת ו<br>יתקבל ה           |                              |           |
|                       |                               |                              |                                                          |                              |                              |           |
|                       |                               |                              |                                                          |                              |                              |           |
|                       |                               |                              |                                                          |                              |                              |           |
|                       |                               |                              |                                                          |                              |                              |           |

בחלק העליון של המסך מופיעים סך התיקים שהתקבלו, בהמשך מופיעים סה"כ תיקים תקינים ולאחר מכן התיקים השגויים שהתקבלו. לצד סך התקינים /שגויים מופיע כפתור שמירה.

בוחרים בסעיף **שמירה**, כדי לשמור את הקבצים ולקלוט אותם חזרה לחשבשבת. יש לבצע שמירה של הרשומות התקינות. שם הקובץ מורכב ממספר תיק הניכויים של החברה ומתאריך העדכון. כמו כן מומלץ לשמור גם את קובץ השגויים על מנת לתקן את הדרוש תיקון.

> דוגמה לקובץ רשומות תקינות: Takin\_912345678\_23042023.txt Shagui\_912345678\_23042023.txt דוגמה לקובץ השגויים:

> ניתן ללחוץ על סעיף **הצגה**, כדי לראות פירוט של הרשומות בכל סעיף.

מערכת 1000 צוברת את כל הספקים שנשלחו לגבי כל תיק ניכויים. ההגבלה ל- 3000 ספקים מתייחסת לסך הספקים ששודרו (כולל שידורים בעבר) במהלך השנה. אם משדרים קובץ שבו פחות מ-1000 ספקים, אך הספירה המצטברת עברה את המכסה של 3000 ספקים, הקובץ לא ייקלט ותוצג הודעה שיש לעבור למערכת מבזק.

יש להתקשר לשע"מ ולעבור למערכת מבזק (שגם היא כלולה בחשבשבת).

### קליטת רשומות תקינות

כדי לקלוט את הקובץ בוחרים כללי > מערכת 1000 – ניכוי במקור, ובוחרים בסעיף שלב 3: קליטת רשומות תקינות מקובץ פלט של מערכת 1000.

**בחירת קובץ**: בסעיף זה בוחרים בכפתור האטב בכדי לבחור את קובץ הרשומות התקינות שהתקבל משע"מ בשם: Takin\*.txt

| H Open         |                              |         |        |       |        | $\times$ |
|----------------|------------------------------|---------|--------|-------|--------|----------|
| Look in:       | Deduct ~                     | G 🦻     | Þ      | •     |        |          |
| Name           | ^                            | Date m  | odifi  | ed    |        | Ту       |
| 🗹 📑 Takin      | _931651124_20230423.txt      | 23/04/2 | 2023   | 12:50 |        | Te       |
|                |                              |         |        |       |        |          |
| <              |                              |         |        |       |        | >        |
| File name:     | Takin_931651124_20230423.txt |         |        |       | Open   |          |
| Files of type: | Takin_*.txt                  |         | $\sim$ |       | Cancel |          |
|                | Open as read-only            |         |        |       |        |          |

בוחרים את הקובץ בהקלקה כפולה או בסימון הקובץ ובחירה בכפתור פתח / Open. כעת בוחרים בכפתור **עדכון הקובץ**. כעת יופיע חלון של סיכום קליטת שיעורי ניכוי המס.

| סיכום קליטת שעורי ניכוי מס |                                            |
|----------------------------|--------------------------------------------|
|                            |                                            |
| 15                         | מספר תיקים בקובץ שהתקבל בשע"מ :            |
| 7                          | מספר תיקים תקינים שהתקבלו משע"מ :          |
| 8                          | מספר תיקים שגויים שהתקבלו משע"מ :          |
| 5                          | : מספר תיקים תקינים ללא מידע על שיעור מס   |
| 2                          | מספר תיקים ששעורי המס שלהם נקלטו בחשבשבת : |
| הפקה                       | הפקת דוח : ● למדפסת ○ למסך                 |
|                            | יציאה                                      |

ניתן להדפיס את הרשומות התקינות שנקלטו. בסעיף הפקת דוח בוחרים היכן להדפיס (על גבי המסך או במדפסת) ומקישים על כפתור **הפקה**.

#### הצגת רשומות שגויות

כדי לקלוט את הקובץ בוחרים: כללי > מערכת 1000 – ניכוי במקור ובוחרים בסעיף שלב 4: הצגת רשומות שגויות מקובץ פלט של מערכת 1000.

| H Open         |                               |              |        | $\times$ |
|----------------|-------------------------------|--------------|--------|----------|
| Look in:       | Deduct ~                      | G 🤌 📂        |        |          |
| Name           | ^                             | Date modifie | d      | Ту       |
| Shagu          | ui_931651124_20210118.txt     | 18/01/2021 1 | 2:24   | Те       |
| Shagu          | ui_931651124_20230423.txt     | 23/04/2023 1 | 2:50   | Te       |
|                |                               |              |        |          |
| <              |                               |              |        | >        |
| File name:     | Shagui_931651124_20230423.txt |              | Open   |          |
| Files of type: | Shagui_*.txt                  | ~            | Cancel |          |
|                | Open as read-only             |              |        |          |

בחירת קובץ: בוחרים באמצעות כפתור האטב את הקובץ שהתקבל משע"מ ושמרתם Shagui\*.txt

לאחר בחירת הקובץ בוחרים בכפתור **הצגת רשומות שגויות**. כעת יופיע דוח מפורט ובו הרשומות השגויות ותיאור השגיאה.

| וְבלו | סיכום שגיאות שהתכ |               |     |           |              |               |       |                    |
|-------|-------------------|---------------|-----|-----------|--------------|---------------|-------|--------------------|
|       |                   |               |     |           |              |               | Ę     | ₿ <mark> </mark> } |
|       | תאור השגיאה       |               | קוד | תיק מע"מ  | תיק מס הכנסה | שם ספק        | מפתח  | ~                  |
|       | קיים              | תיק מע'מ לא ק | 3   | 587458110 | 00000000     | Tיגיט? Mobile | 20001 | 1 🥜                |
|       |                   |               |     |           |              |               | ,     |                    |
|       |                   |               |     |           |              |               |       |                    |
|       |                   |               |     |           |              |               |       |                    |
|       |                   |               |     |           |              |               |       |                    |
|       |                   |               |     |           |              |               |       |                    |

יש לתקן את השגיאות בכרטיסי הספקים בחשבשבת, ולאחר מכן לשלוח מחדש את קובץ 1000.

כאמור, אם ישנם לא יותר מ- 1000 ספקים, אין צורך בפעולות נוספות. אולם אם יש יותר מ- 1000 ספקים, יש לחזור על התהליך לגבי שאר קבוצות הספקים.